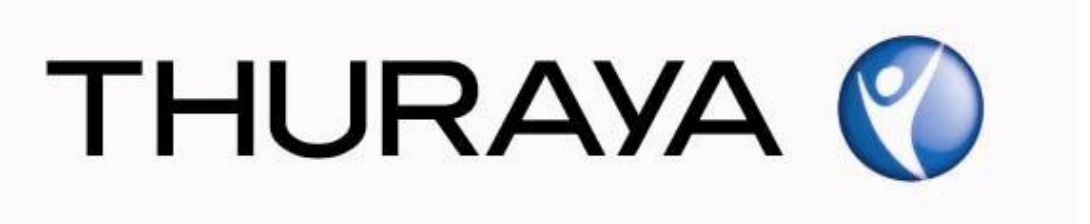

# Thuraya Telecommunications Company Guide for Thuraya Voyager and Orion Upgrader

PSD-UT-05 SGK 05

May 2014

**Revision 01** 

COPYRIGHT © 2014 ● THURAYA TELECOMMUNICATIONS COMPANY ● ALL RIGHTS RESERVED

Legal Information – This document contains proprietary information and, except with written permission of Thuraya Telecommunications Company, such information shall not be published or disclosed to others, or used for any purpose and the document shall not be copied in whole or in part.

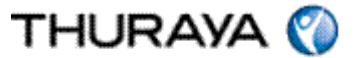

Welcome to the Installer for Thuraya Voyager and Orion-Upgrader.

The installer can be downloaded from the Thuraya broadband update page available on <u>www.thuraya.com</u>

#### Please note:

The Voyager and Orion Upgrader can include 3 separate updates to be run: 'Upgrade SW', 'Upgrade PIC' and 'Upgrade ADU.' If there is a difference between the current software version and the new software version then appropriate element must be updated.

Once the package is downloaded it will show on your desktop as below:

Thuraya\_Upgrader\_3.0.1.3\_PC

Run this executable file.

This is the first screen of the Installer.

| 🔘 Leolaler for Thureye Upge | 1730H                                                                                                    |                                                                               |  |
|-----------------------------|----------------------------------------------------------------------------------------------------|-------------------------------------------------------------------------------|--|
| Ø                           | Welcome to the<br>Thuraya_Upgrader Set<br>Thuraya_Upgrader Set<br>Thiresa_Upgrader.<br>It is recommended that you doe all other<br>theresa_Upgrader.<br>It is recommended that you doe all other<br>anthere (Setar, Thur of the all proceeding on<br>anthere field without having to related your<br>Gdd Heart to continue. | up Wizard<br>laten of<br>opdications before<br>politika relevant<br>computer. |  |
|                             | Net >                                                                                                    |                                                                               |  |

Press 'Next'.

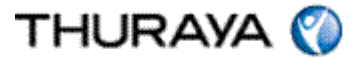

| 🔨 Installer for Thuraya_Upgrader 3.0.1.3                                                                                                    |  |  |
|----------------------------------------------------------------------------------------------------|--|--|
| Choose Install Location<br>Choose the folder in which to install Thuraya_Upgrader.                                                                                                    |  |  |
| Setup will install Thuraya_Upgrader in the following folder. To install in a different folder, dick Browse and select another folder. Click Next to continue.<br>At least 6.41 Mb of free disk space is required. |  |  |
| Destination folder         C:\Program Files (x86)\Thuraya_Upgrader\3.0.1.3         Browse                                                                                                    |  |  |
| Copyright © 2013, Hughes Network Systems, LLC <b></b>                                                                                                    |  |  |

## Press 'Next'.

| 🕐 Installer for Thuraya_Upgrader 3.0.1.3               |                                                                                                    |          |  |  |
|--------------------------------------------------------|----------------------------------------------------------------------------------------------------|----------|--|--|
|                                                        | Select shortcuts<br>Choose a Start Menu Folder for the Thuraya_Upgra<br>shortcuts.                                                        | der      |  |  |
| Select the Start Menu fold<br>can also enter a name to | Select the Start Menu folder in which you would like to create the program's shortcuts. You can also enter a name to create a new folder. |          |  |  |
| Thuraya_Upgrader                                       |                                                                                                    |          |  |  |
| Accessories                                            |                                                                                                    | <u> </u> |  |  |
| Administrative Tools                                   |                                                                                                    | =        |  |  |
| Aspell                                                 |                                                                                                    | -        |  |  |
| BlackBerry                                             |                                                                                                    |          |  |  |
| CacheFlow Inc                                          |                                                                                                    |          |  |  |
| Global Marine Networks                                 |                                                                                                    |          |  |  |
| Google Talk                                            |                                                                                                    |          |  |  |
| Maintenance                                            |                                                                                                    | *        |  |  |
| Do not create shortcuts                                |                                                                                                    |          |  |  |
| Copyright © 2013, Hughes                               | Network Systems, LLC                                                                                                    |          |  |  |
|                                                        | < Back Next >                                                                                                    | Cancel   |  |  |

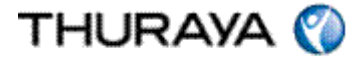

Press 'Next'.

| 🔨 Installer for Thuraya_Upgrader 3.0.1.3 |                                                                                                    |   |
|------------------------------------------|----------------------------------------------------------------------------------------------------|---|
|                                          | Select shortcuts<br>Select additional shortcuts.                                                      |   |
|                                          | Select any additional shortcuts for Thuraya_Upgrader that you would like created by the installation: |   |
| 🔽 Create a Desk                          | top icon                                                                                              |   |
| Copyright © 2013,                        | Hughes Network Systems, LLC<br>                                                                       | ) |

Press 'Next'.

| 🕐 Installer for Thuraya_l                      | Jpgrader 3.0.1.3                                                                                             |  |  |
|------------------------------------------------|----------------------------------------------------------------------------------------------------|--|--|
| 6                                              | Ready to Install<br>Setup is now ready to begin installing Thuraya_Upgrader on<br>your computer.             |  |  |
| Click Install to continue settings.            | Click Install to continue with the installation, or click Back if you want to review or change any settings. |  |  |
| Destination folder:<br>C:\Program Files (x8    | Destination folder:<br>C:\Program Files (x86)\Thuraya_Upgrader\3.0.1.3                                       |  |  |
| Start Menu Folder:<br>Thuraya_Upgrader         |                                                                                                    |  |  |
| Additional shortcuts:<br>Create a Desktop icon |                                                                                                    |  |  |
|                                                |                                                                                                    |  |  |
| Convright © 2013. Hugbes Network Systems, LLC  |                                                                                                    |  |  |
|                                                | < Back Install Cancel                                                                                        |  |  |

# PSD-UT-05 SGK 05

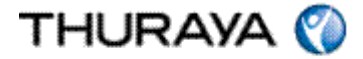

Press 'Install'.

| 🕐 Installer for Thuraya_Upgrader 3.0.1.3 |                                            |             |
|------------------------------------------|--------------------------------------------|-------------|
| Ø                                        | Completing the<br>Thuraya_Upgrader Setu    | p Wizard    |
|                                          | Thuraya_Upgrader has been installed on you | r computer. |
|                                          | Click Finish to close this wizard.         |             |
|                                          | ☑ Launch Thuraya_Upgrader                  |             |
|                                          |                                            |             |
|                                          | Finish                                     | Cancel      |

Press 'Finish'

You have successfully installed the Upgrader for the Thuraya Voyager and Orion.

### UPGRADING THE THURAYA Voyager or Orion

The below shortcut will appear on your desktop.

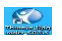

Now connect the power supply adaptor, switch on the Thuraya Voyager or Orion and connect it to the PC. Double click the above shortcut.

In the event of getting any errors of unable to reach IP address 192.168.128.100, this is caused as the default IP address of the terminal couldn't be reached.

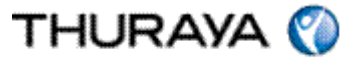

If the IP of the unit is other than the default 192.168.128.100, please go to 'Thuraya Upgrader>Tools> Configure Modem Interface and enter the correct IP.

Close and restart the Thuraya Upgrader application after changing the IP address to 192.168.128.100

| Thuraya IP Voyager & Orion IP Upgrader   |                       |                    |  |
|------------------------------------------|-----------------------|--------------------|--|
| File Tools Help                          |                       |                    |  |
| Thuraya IP \                             | Voyager & Orion       | IP Upgrader        |  |
| HUGHES. IP Address: 0<br>192.168.128.100 |                       |                    |  |
| Software                                 |                       |                    |  |
| New Software version:                    | BDU Software version: | <u>R</u> estore SW |  |
| 3.0.1.3                                  | 3.0.1.3               | 🔘 Upgrade SW       |  |
| PIC Info                                 |                       |                    |  |
| New PIC version:                         | BDU PIC version:      |                    |  |
| ,                                        | 1                     | O Upgrade PIC      |  |
| ADU Info                                 |                       |                    |  |
| New ADU version:                         | Current ADU version:  |                    |  |
|                                          | J 20                  | O Upgrade ADU      |  |
| Select the item above to Upgrade.        |                       |                    |  |
| Upgrader Initialization Successful.      |                       |                    |  |

### Please note:

The Voyager and Orion Upgrader can include 3 separate updates to be run: 'Upgrade SW', 'Upgrade PIC' and 'Upgrade ADU.' If there is a difference between the current software version and the new software version then appropriate element must be updated.

The 'New software version' indicates the software you are going to upgrade your Thuraya Voyager or Orion.

The 'Modem software version' indicates the software version currently loaded on your Thuraya Voyager or Orion.

This release includes the PIC and ADU upgrade. The New ADU version is 21. Select the upgrade SW option that has the latest indication and opt to upgrade.

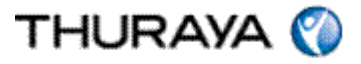

Note: The Upgrade will take approximately 3 minutes. Please do not disturb or disconnect the setup while the upgrade is ongoing.

| Thuraya IP Voyager & Orion IP Upgrader |                                                                                                    |  |  |
|----------------------------------------|----------------------------------------------------------------------------------------------------|--|--|
| ?                                      | Please Confirm your selections.<br>Do you want to proceed upgrading the following items ?<br>- Software |  |  |
|                                        | Yes No                                                                                                  |  |  |

Press Yes.

The following screens will be displayed during the software UPGRADE process.

| 🕥 Thuraya IP Voyager & Orion IP Upgrader 📃 🗾                                                   |                    |  |  |
|------------------------------------------------------------------------------------------------|--------------------|--|--|
| File Tools Help                                                                                |                    |  |  |
| Thuraya IP Voyager & Orion IP Upgrader                                                         |                    |  |  |
| HUGHES. IP Address: 0<br>192.168.128.100                                                       |                    |  |  |
| Software                                                                                       |                    |  |  |
| New Software version: BDU Software version:                                                    | <u>R</u> estore SW |  |  |
| 3.0.1.3 3.0.1.3                                                                                | C Upgrade SW       |  |  |
| PIC Info           New PIC version:         BDU PIC version:           3.0.0.1         3.0.0.1 | C Upgrade PIC      |  |  |
| ADU Info                                                                                       |                    |  |  |
| New ADU version:         Current ADU version:           21         20                          | C Upgrade ADU      |  |  |
| Select the item above to Upgrade.                                                              |                    |  |  |
| Upgrading Thuraya terminal with version 3.0.1.3                                                |                    |  |  |

Upgrade in progress

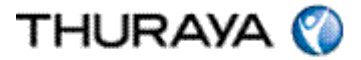

| 🕜 Thuraya IP Voyager & Orion IP Upgrader                                                       | ×               |  |  |
|------------------------------------------------------------------------------------------------|-----------------|--|--|
| File Tools Help                                                                                |                 |  |  |
| Thuraya IP Voyager & Orion                                                                     | IP Upgrader     |  |  |
| HUGHES, IP Address: •<br>192.168.128.100                                                       |                 |  |  |
| Software                                                                                       |                 |  |  |
| New Software version: BDU Software version:<br>3.0.1.3 Unknown                                 | Restore SW      |  |  |
| PIC Info           New PIC version:         BDU PIC version:           3.0.0.1         UNKNOWN | C Upgrade PIC   |  |  |
| ADU Info                                                                                       |                 |  |  |
| New ADU version:         Current ADU version:           21         20                          | 🔿 Upgrade ADU   |  |  |
| Select the item above to Upgrade.                                                              | <u>U</u> pgrade |  |  |
| Resetting terminal. Please wait                                                                |                 |  |  |

After the upgrade process is completed, the Thuraya Voyager or Orion will now restart.

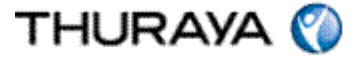

| 🕥 Thuraya IP Voyager & Orion IP Upgrader 🛛 🛛 🔀 |                                        |                   |  |  |
|------------------------------------------------|----------------------------------------|-------------------|--|--|
| File Tools Help                                |                                        |                   |  |  |
| Thuraya IP                                     | Thuraya IP Voyager & Orion IP Upgrader |                   |  |  |
| HUGHES. IP Address: 0<br>192.168.128.100       |                                        |                   |  |  |
| Software                                       |                                        |                   |  |  |
| New Software version:                          | BDU Software version:                  | <u>Restore SW</u> |  |  |
| 3.0.1.3                                        | 3.0.1.3                                | C Upgrade SW      |  |  |
| PIC Info<br>New PIC version:<br>3.0.0.1        | BDU PIC version:<br>3.0.0.1            | C Upgrade PIC     |  |  |
| ADU Info                                       |                                        |                   |  |  |
| New ADU version:                               | Current ADU version:                   | C Upgrade ADU     |  |  |
| Select the item above to Upgrade.              |                                        |                   |  |  |
| Received Release Information.                  |                                        |                   |  |  |

The Thuraya Voyager or Orion software has been successfully upgraded and please follow the similar self-guiding steps for the PIC and ADU upgrade.